# 操作マニュアル

# Web 教材予約システム

# 目 次

| 1  | 検索画面          | З  |
|----|---------------|----|
| 1- | - 1 教材・機材検索画面 | З  |
| (  | 1) 画像表示       | З  |
| (2 | 2) 一覧表示       | 4  |
| 1- | -2 教材・機材詳細画面  | 5  |
| 2  | ログイン          | 6  |
| 3  | ログアウト         | 6  |
| 4  | 教材 · 機材予約     | 7  |
| 5  | 教材·機材予約削除     | 9  |
| 6  | パスワード変更       | 11 |

#### 1 検索画面

#### 1-1 教材・機材検索画面

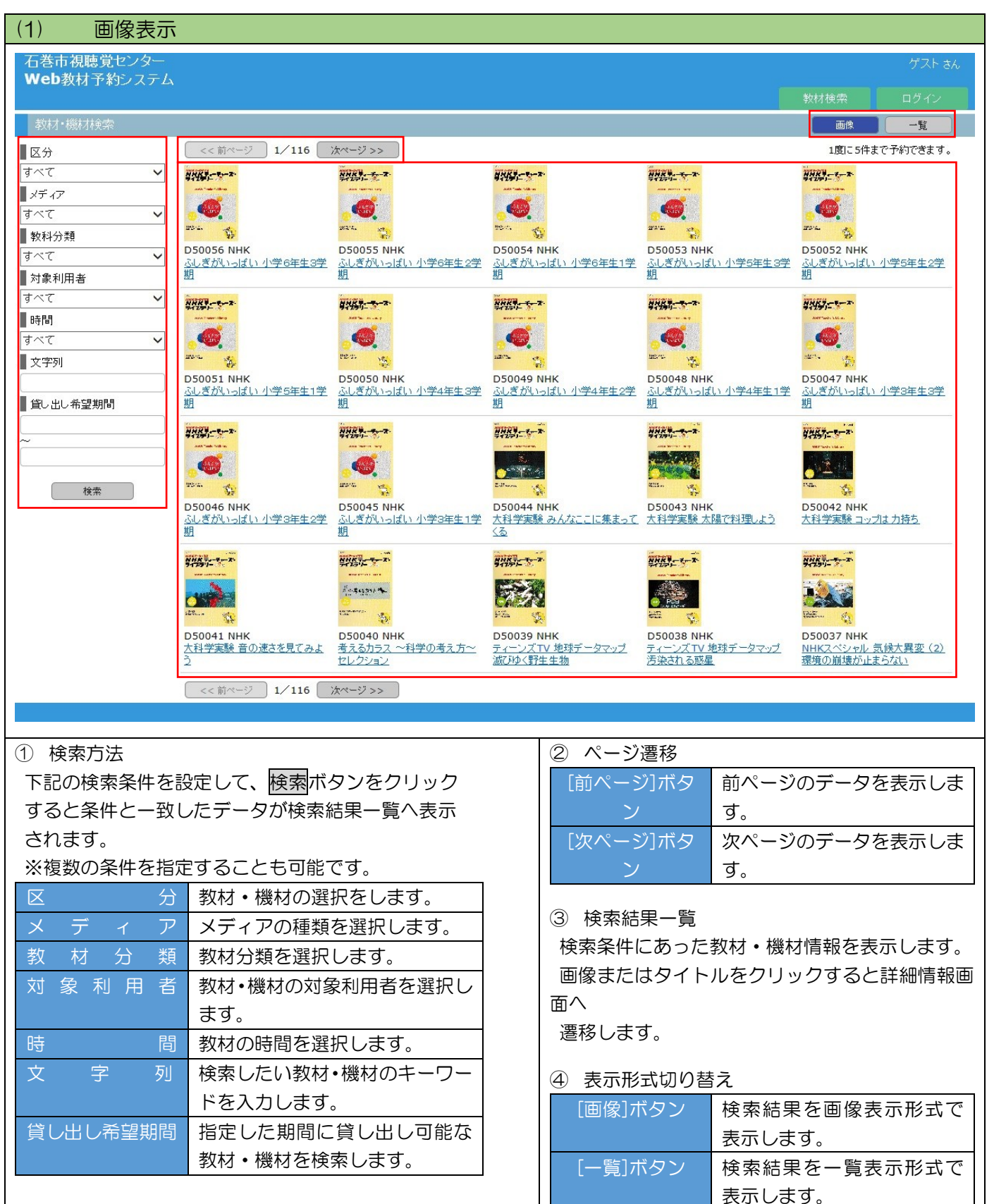

| 「巻市視聴覚センター<br>Veb教材予約シスラ  | -<br>74               |                                                                    |                              |        | ゲスト さ    |
|---------------------------|-----------------------|--------------------------------------------------------------------|------------------------------|--------|----------|
|                           |                       |                                                                    |                              | 教材検索   | ログイン     |
| 教材·機材検索                   |                       |                                                                    |                              | 画像     | 一覧       |
| 区分                        | << 前ページ               | 1/106 ( <u>)</u>                                                   |                              | 1度に5件ま | で予約できます。 |
| マディア                      | ▲ 報号                  | タイトル                                                               | メーカー名                        |        |          |
| ·べて                       | D38016                |                                                                    | 右を地と広場け収争務組合                 |        |          |
| 收科分類                      | D38013                | シーン・シーン・シーン・シーン・シーン・シーン・シーン・シーン・シーン・シーン・                           | 「18/1/方以共同零回周                |        |          |
| ~7                        | > 038014              |                                                                    |                              |        |          |
| 対象利用者                     | D38013                | <u>本来への知</u>                                                       | 口它们我自安局云                     |        |          |
| べて                        | D38012                | ※こう1支ま1支化/はようで、ナセンはCODJEC/CO<br>会と島のキキホメセノ研究開発 - 最近の主た研究の単単一       | 口本 (24) 43 月 18 云<br>典社 水 齐公 |        |          |
| 時間                        | D38011                | 後に広め水水でおいた時だ。彼らの上後の人間水                                             |                              |        |          |
| ☆字別                       | D38009                | <u>自己がたからないがた(キン・ノナンス パロー</u><br>自己能下美知子(オキー)能下のお側で一               | ·口空田<br>萄葉女仆边会               |        |          |
| ~154                      | D38009                | <u>本/日本 / 英目 / C&amp; / 庄 / CO//HC</u><br>あ/ 土に 一 本の 名手 · 名人 一     | お来文に加去                       |        |          |
| 貸し出し希望期間                  | D38007                |                                                                    | *****                        |        |          |
|                           | D38006                | CISビデオ(情報発信編)~詳々な人たちに活用されるCIS~                                     | 国十交通公                        |        |          |
|                           | D38003                | <u>ニューン・パートンには第二日本、マントンにコルビーンのにし</u>                               | 国土交通省                        |        |          |
|                           | D38002                |                                                                    | 曲林水商省                        |        |          |
| 検索                        | D38001                |                                                                    | 無林水 密公                       |        |          |
|                           | D38000                |                                                                    | 作家 高橋支商                      |        |          |
|                           | D37001                | キュアレー                                                              | 約2.4                         |        |          |
|                           | D36004                |                                                                    | 石巻地区広域行政事務組合                 |        |          |
|                           | D36003                | <u>ローム (32) フロンス 和らいに (100)(10)</u><br>整-う (安全・安心なまちを一手をつなぎあう住民たちー | 日本相陸省教育協会                    |        |          |
|                           | D36002                | <u>キャン・ステム シン・ステレー シン・ステレー</u><br>利たちの シルージ たんでラ トラー 小土 亡生 あつく スー  | 1014-00400-024 PH Int 24     |        |          |
|                           | D36001                |                                                                    | 1017日                        |        |          |
|                           | << 前ページ               | 1/106 法ページ>>                                                       |                              |        |          |
| 検索結果·<br>検索条件にあ<br>マイトルを2 | 一覧<br>あった教林           | す・機材情報を表示します。<br>オスと詳細情報画面へ 遷移します                                  |                              |        |          |
| 『検索方:<br>一覧表示             | ンリッフィ<br>法』、『<br>では『お | ページ遷移』、『表示形式切り替え』は<br>すすめ教材』は表示されません。                              | (1)画像表示と同じです。                |        |          |

#### 1-2 教材・機材詳細画面

| 石巻市視聴覚センター<br>Web教材予約システム                                                                                                    |                                                             | ゲスト さ/                                                                                                    |
|----------------------------------------------------------------------------------------------------|-------------------------------------------------------------|----------------------------------------------------------------------------------------------------|
|                                                                                                    |                                                             | 教材検索ログイン                                                                                                    |
| 9X111 13374113.5*                                                                                                    |                                                             |                                                                                                    |
|                                                                                                    | 機材番号 VP124                                                  |                                                                                                    |
|                                                                                                    | 機種名称 小型プロジェク?                                               | 코- CASIO XJ-A256 ▲宅祀不可                                                                                                    |
|                                                                                                    | メディア プロジェクタート                                               | 別連                                                                                                    |
|                                                                                                    | メーカー名 カシオ                                                   |                                                                                                    |
|                                                                                                    | 型 番 XJ-A256                                                 |                                                                                                    |
|                                                                                                    | 性能諸元                                                        |                                                                                                    |
|                                                                                                    | 購入日 2013/04/01                                              |                                                                                                    |
|                                                                                                    | USBメモリがあ<br>・投影方式<br>・明るさ300<br>・投映画面サイ<br>・投映距離<br>・質量2.3k | れば、パンコンなしでも映像投影が可能です。<br>DLP方式<br>J0ルーメン<br>ズ18型〜300型<br>J.84m〜7.30m<br>g                                                                                                    |
| <       2016/04       >>         01       02       03       04       05       06       07       08       05         SubNo:1 <th>9 10 11 12 13 14 15 16 17<br/>0 0 0 &lt; &lt; &gt; 0 0 0<br/>7 5.</th> <th>18       19       20       21       22       23       24       25       26       27       28       29       30         4       4       4       4       4       4       4       4       4       4       4       4       4       4       4       4       4       4       4       4       4       4       4       4       4       4       4       4       4       4       4       4       4       4       4       4       4       4       4       4       4       4       4       4       4       4       4       4       4       4       4       4       4       4       4       4       4       4       4       4       4       4       4       4       4       4       4       4       4       4       4       4       4       4       4       4       4       4       4       4       4       4       4       4       4       4       4       4       4       4       4       4       4       4       4       4       4       4       4       4       4       4       4       4</th> | 9 10 11 12 13 14 15 16 17<br>0 0 0 < < > 0 0 0<br>7 5.      | 18       19       20       21       22       23       24       25       26       27       28       29       30         4       4       4       4       4       4       4       4       4       4       4       4       4       4       4       4       4       4       4       4       4       4       4       4       4       4       4       4       4       4       4       4       4       4       4       4       4       4       4       4       4       4       4       4       4       4       4       4       4       4       4       4       4       4       4       4       4       4       4       4       4       4       4       4       4       4       4       4       4       4       4       4       4       4       4       4       4       4       4       4       4       4       4       4       4       4       4       4       4       4       4       4       4       4       4       4       4       4       4       4       4       4       4       4 |
|                                                                                                    |                                                             | ④ 貸出・予約状況カレンダー                                                                                                    |
| 戻るホタンを押下すると、教<br>速ないます                                                                                                    | 材・機材検索画面へ                                                   |                                                                                                    |
| <b>造 移 し ま 9</b> 。                                                                                                    |                                                             |                                                                                                    |
| ② 画像                                                                                                    |                                                             |                                                                                                    |
| <ul> <li>数材・機材の画像が表示され</li> </ul>                                                                                                    | ます                                                          | [ // ] ホラク 次月の頁面・予制状況を表示しよう。                                                                                                    |
|                                                                                                    |                                                             | ┃ 貸出・予約状況                                                                                                    |
| ③ 詳細情報                                                                                                    |                                                             | 割がいた<br>教材・機材の貸出・予約状況を表示します。                                                                                                    |
| 教材番号、タイトル等の詳細                                                                                                    | 情報を表示します。                                                   |                                                                                                    |
| PDF ファイルが登録されてい<br>のリ                                                                                                    | る場合はファイルへ                                                   | 日付部分が「緑」で塗りつぶされている日は【当日】、<br>「赤」で塗りつぶされている日は【休館日】です。                                                                                                    |
| ンクが表示され、クリックす                                                                                                    | ると内容を確認する                                                   | 日付下部に〈〉が入っている日は、貸出中または予約が                                                                                                    |
| こと                                                                                                    |                                                             | されています。                                                                                                    |
| ができます。                                                                                                    |                                                             |                                                                                                    |

## 2 ログイン

| 石巻市初島党センター<br>Web教材予約システム     ゲスト3.       ログイン10:     10ワイン10       パスワード:     11ワイン10 | <ol> <li>メニューのログインをクリックします。</li> <li>ログインID、パスワードを入力します。</li> <li>ログインボタンをクリックします。</li> </ol>                                            |
|----------------------------------------------------------------------------------------|----------------------------------------------------------------------------------------------------|
|                                                                                        | 4.メニュー部分に                                                                                                    |
| 石鉄市税基策センター<br>Web数材予約システム<br>枚材技術 予約方ゴ 予約複超 パスワード変更 ログアクト                              | <ul> <li>         教材検索、予約カゴ、予約確認、         パスワード変更、ログアウトが表示されます。     </li> <li>         また、ログインをしたユーザーの名称が表示され         ます     </li> </ul> |

## 3 ログアウト

| 石巻市視聴覚センター<br>Web教材予約システム | デストユーザー a.c.<br>11 教材検索 - テキ約カゴ - テキ約 産部 - パスワード変更 - ログアクト | 1.メニューの <mark>ログアウト</mark> をクリックします。 |
|---------------------------|------------------------------------------------------------|--------------------------------------|
|                           | $\checkmark$                                               |                                      |
|                           |                                                            | 2. メニュー部分に                           |
| 石巻市視聴覚センター<br>Web数材予約システム | ゲスト ax.<br>数件総第 ログイン                                       | 教材検索、ログインが表示されます。                    |
|                           |                                                            | また、ユーザー名に「ゲスト」と表示されます。               |

### 4 教材・機材予約

| 款材*磁材検索<br>区分                                                                                                    |                                                                                                    |                                                                                                    | 4X 14 190 <del>210</del>                                                                                       |                                                                                                    |                                                                                                    |                                                                                              |
|----------------------------------------------------------------------------------------------------|----------------------------------------------------------------------------------------------------|----------------------------------------------------------------------------------------------------|----------------------------------------------------------------------------------------------------|----------------------------------------------------------------------------------------------------|----------------------------------------------------------------------------------------------------|----------------------------------------------------------------------------------------------|
| 区分                                                                                                    |                                                                                                    |                                                                                                    | Charles Marca                                                                                                  |                                                                                                    |                                                                                                    |                                                                                              |
| <u>।                                    </u>                                                                                                    | << 81^                                                                                                    |                                                                                                    | -0755                                                                                                    | ) 370-00:31に登録されまし                                                                                                    | /_h_2                                                                                                    | 180、つ件まで予約できます。                                                                              |
| メディア                                                                                                    | D38016                                                                                                    | 石巻広域クリー                                                                                                    | シャール                                                                                                    | ひために一く一般用>                                                                                                    | 石卷地区広城行政事務組                                                                                                    | 合型録済み                                                                                        |
| すべて                                                                                                    | D38015                                                                                                    | <u>ワーク・ライフ・)</u><br>~                                                                                                    | 「ランスを知っています                                                                                                    | か?~働くオトコたちの声                                                                                                    | 内閣府男女共同参画局                                                                                                    | 登録済み                                                                                         |
| 教科分類<br>すべて ✓                                                                                                    | D38014                                                                                                    | ー<br><u>株色のクレヨン</u>                                                                                                    |                                                                                                    |                                                                                                    | 石巻市教育委員会                                                                                                    | カゴに入れる                                                                                       |
| 対象利用者                                                                                                    | D38013                                                                                                    | 未来への虹ーは                                                                                                    | 私のおじさんは、ハンセ                                                                                                    | 22病-                                                                                                    | 石巻市教育委員会                                                                                                    | カゴに入れる                                                                                       |
| すべて 🗸                                                                                                    | D38012                                                                                                    | 総にうし安全・多                                                                                                    | え心なまちを一手をつな                                                                                                    | ぎあう住民たちー                                                                                                    | 日本視聴覚教育協会                                                                                                    | 力量に入れる                                                                                       |
| 時間 すべて 🗸                                                                                                    | D38011                                                                                                    | <u>まと思の未来を</u><br>保らの地球をま                                                                                                    | 34、研究開発一般近0<br>もみみと海ーミアージェッ                                                                                    | <u>王な研究成果</u><br>ルー演生                                                                                                    | 展林水屋省<br>石業市                                                                                                    | カヨに入れる                                                                                       |
| 文字列                                                                                                    | D38010                                                                                                    | 皇后陛下美智子                                                                                                    | そうまー陸下のお側で・                                                                                                    | 2_10-1_                                                                                                    | 菊葉文化協会                                                                                                    | カコに入れる                                                                                       |
| 40 da 8 194088                                                                                                    | D38008                                                                                                    | 春と共に一春の                                                                                                    | 名手•名人一                                                                                                    |                                                                                                    | 林野行                                                                                                    | カヨミ入れる                                                                                       |
| 国し出し布室相関                                                                                                    | D38007                                                                                                    | <u>食と農の未来を</u><br>1二                                                                                                    | 拓、研究開発-農林か                                                                                                    | 産研究開発レポート Vol.                                                                                                    | 農耕水産省                                                                                                    | カヨに入れる                                                                                       |
| ~                                                                                                    | D38006                                                                                                    | GISビデオ(情報                                                                                                    | R発信編)~様々な人力                                                                                                    | ちに活用されるGIS~                                                                                                    | 国土交通省                                                                                                    | カコに入れる                                                                                       |
|                                                                                                    | D38003                                                                                                    | <u>GISビデオ(分野</u>                                                                                                    | 799章)~テーマ種類で                                                                                                   | <u>26GIS~</u>                                                                                                    | 国土交通省                                                                                                    | 力司に入れる                                                                                       |
| 後常                                                                                                    | D38002                                                                                                    | <u>載と</u> 農の未来を<br><u>3-</u>                                                                                                    | 36、研究開発二层林方                                                                                                    | 産研究開発レホート Vol.                                                                                                    | 農林水産省                                                                                                    | カゴに入れる                                                                                       |
|                                                                                                    | D38001                                                                                                    | <u>まと農の未来を</u><br><u>2一</u>                                                                                                    | 拓、研究開発一農林水                                                                                                    | 雇研究開発レポート Vol.                                                                                                    | 農林水産省                                                                                                    | カヨに入れる                                                                                       |
|                                                                                                    | D38000                                                                                                    | アテルイ                                                                                                    |                                                                                                    | 1                                                                                                    | 作家 高橋克彦                                                                                                    | カヨに入れる                                                                                       |
|                                                                                                    | D37001                                                                                                    | もうひとつのウサ                                                                                                    | <u>フキとカメー映像のよみ</u>                                                                                             | <u>ときを学ぶ祝業一</u><br>2のために - イ R会 R 〜                                                                                                    | 総務省                                                                                                    | カゴに入れる                                                                                       |
|                                                                                                    | D36004                                                                                                    | いった-4070-<br>施ごう1安全・安                                                                                                    | シェンタニーmrしい世間<br>え <u>しなまちを</u> 一手をつな                                                                           | ぎあう住民たちー                                                                                                    | 日本視聴覚教育協会                                                                                                    | カコに入れる                                                                                       |
|                                                                                                    | D36002                                                                                                    | 私たちのメッセー                                                                                                    | - ジを伝えよう - 公共ル                                                                                                 | 苦をつくる一                                                                                                    | 総務省                                                                                                    | カコミンれる                                                                                       |
|                                                                                                    | D36001                                                                                                    | 高機能消動指令                                                                                                    | キャンターの紹介一石林                                                                                                    | 地区消防本部一                                                                                                    | 石巻地区広域行政事務組                                                                                                    | 合浦防本部 力コに入れる                                                                                 |
|                                                                                                    | << \$                                                                                                    | ージ 1/10                                                                                                    | 06 次ページ >>                                                                                                    | )                                                                                                    |                                                                                                    |                                                                                              |
| 01 02 00 06 02<br>SubNo2 0 0 0<br>SubNo2 0 0 0<br>D28015 72-72-5(72)(1<br>0 0 02 00 00 0 0                                                                                                    | 5 06 07 08 1<br>5 222505 TU3                                                                                                    | 19 10 11 12 11<br>30 3~10 11 12 11<br>30 3~10 3 1 3.                                                                                                    | 二 北京 2<br>2<br>1<br>4<br>15<br>16<br>17<br>18<br>1<br>1<br>1<br>1<br>1<br>1<br>1<br>1<br>1<br>1<br>1<br>1<br>1 | P ( ) AV                                                                                                    | 27 28 29 39                                                                                                    | 8(B)<br>8(B)                                                                                 |
| 01 第2 00 00 00 00<br>5000111<br>5000121<br>100012<br>100012<br>1000<br>100012<br>100012<br>100000<br>100012<br>100012<br>100000<br>100000<br>100000<br>100000<br>100000 | 5 06 07 08<br>3 2-スを知っていま<br>5 06 07 08<br>5 07 08<br>5 000000000000000000000000000000000000 | 99 10 11 12 11<br>19 10 12 12 11<br>19 10 12 12 11<br>19 10 12 12 11<br>19 10 12 12 11<br>10 10 12 12 11<br>10 10 12 11<br>10 10 12 11<br>10 10 12 11<br>10 10 12 11<br>10 10 12 11<br>10 10 12 11<br>10 10 11<br>10 10 11<br>10 10 11<br>10 10 11<br>10 10 11<br>10 10 11<br>10 10 11<br>10 10 11<br>10 10 11<br>10 10 11<br>10 10 11<br>10 10 11<br>10 10 11<br>10 10 11<br>10 10 11<br>10 10 11<br>10 10 11<br>10 10 11<br>10 10 11<br>10 10 11<br>10 10 11<br>10 10 11<br>10 10 11<br>10 10 10 11<br>10 10 10 10 10 10 10 10 10 10 10 10 10 1 | -1000                                                                                                    | 2013                                                                                                    |                                                                                                    | 88                                                                                           |
| 01     92     02     92       Solution 1     Solution 2     1     1       Solution 2     1     1     1       (D10015)     2     2     1     1       Solution 2     1     1     1     1       (D10015)     2     2     1     1       Solution 2     1     1     1     1       N = 010     91     91     91     91     1       N = 010     712     ->x0Åx<71     N     1                                                                                                    | <ul> <li>○○○○○○○○○○○○○○○○○○○○○○○○○○○○○○○○○○○○</li></ul>                                                                                                    |                                                                                                    |                                                                                                    |                                                                                                    | 22 <b>23 29 29</b>                                                                                                    | 107-F2 <b>2</b> 022                                                                          |
| ○1 第2 00 (例 50)<br>500(1) 1 (0 - 0)<br>500(1) 1 (0 - 0)<br>5                                                                                                    | 500 Blos T (1)<br>300 Blos T (2)<br>300 Blos T (2)                                                                                                    | 100 100 100 100 100 100 100 100 100 100                                                                                                    |                                                                                                    | 1912 - 1923 - 293 - 293 - 294 - 294                                                                                                    | 22 28 29 39<br>22 28 29 39<br>27 28 29 39<br>27 28 29 39<br>27 28 29 39<br>28 29 39<br>29 29 39<br>29 29 39<br>20 29 39<br>20 20 20 20<br>20 20 20<br>20 20 20<br>20 20 20<br>20 20 20<br>20 20 20<br>20 20 20<br>20 20 20<br>20 20 20<br>20 20 20<br>20 20 20<br>20 20 20<br>20 20 20<br>20 20 20<br>20 20 20<br>20 20 20<br>20 20 20<br>20 20 20<br>20 20 20<br>20 20 20<br>20 20 20<br>20 20<br>20 20<br>20 20<br>20 20<br>20 20<br>20 20<br>20 20<br>20 20<br>20 20<br>20 20<br>20 20<br>20 20<br>20 20<br>20 20<br>20 20<br>20 20<br>20 20<br>20 20<br>20 20<br>20 20<br>20 20<br>20<br>20<br>20<br>20<br>20<br>20<br>20<br>20<br>20<br>20<br>20<br>20<br>2                                                                                                    | ※第<br>第<br>第<br>第<br>第<br>第<br>第<br>第<br>第<br>第<br>第<br>第<br>第<br>第<br>第<br>第<br>第<br>第<br>第 |
| 01日日の日の日の日の日の日の日の日の日の日の日の日の日の日の日の日の日の日の日                                                                                                    |                                                                                                    | 2011日1日1日11-1-1-1-1-1-1-1-1-1-1-1-1-1-1-1                                                                                                    |                                                                                                    | 1913日<br>1913日<br>1915日<br>1915日<br>1915日                                                                                                    |                                                                                                    | 1(327-IFRE 0.27                                                                              |
| 01 第2 00 時     03 20 00 時       Subirt1     0       Subirt1     2       01 00 00 00 00 00 00 00 00 00 00 00 00 0                                                                                                    |                                                                                                    | 200 100 100                                                                                                    |                                                                                                    | 101.0         102.0         102.0         102.0         102.0         102.0         102.0         102.0         102.0         102.0         102.0         102.0         102.0         102.0         102.0         102.0         102.0         102.0         102.0         102.0         102.0         102.0         102.0         102.0         102.0         102.0         102.0         102.0         102.0         102.0         102.0         102.0         102.0         102.0         102.0         102.0         102.0         102.0         102.0         102.0         102.0         102.0         102.0         102.0         102.0         102.0         102.0         102.0         102.0         102.0         102.0         102.0         102.0         102.0         102.0         102.0         102.0         102.0         102.0         102.0         102.0         102.0         102.0         102.0         102.0         102.0         102.0         102.0         102.0         102.0         102.0         102.0         102.0         102.0         102.0         102.0         102.0         102.0         102.0         102.0         102.0         102.0         102.0         102.0         102.0         102.0         102.0         102.0 <td< td=""><td>27 28 29 29<br/>27 28 29 29<br/>27 28 29 29<br/>27 28 29 29<br/>27 28 29 29<br/>27 28 29 29<br/>27 28 29 29<br/>27 28 29 29<br/>28 29 29<br/>29 29 29<br/>29 29 29<br/>20 29 29<br/>20 29 29<br/>20 29 29<br/>20 29 29<br/>20 29 29<br/>20 29 29<br/>20 29 29<br/>20 29 29<br/>20 29 29<br/>20 29 29<br/>20 29 29<br/>20 29 29<br/>20 29 29<br/>20 29 29<br/>20 29 29<br/>20 29 29<br/>20 29 29<br/>20 29 29<br/>20 20 20<br/>20 20<br/>20<br/>20<br/>20<br/>20<br/>20<br/>20<br/>20<br/>20<br/>20</td><td></td></td<> | 27 28 29 29<br>27 28 29 29<br>27 28 29 29<br>27 28 29 29<br>27 28 29 29<br>27 28 29 29<br>27 28 29 29<br>27 28 29 29<br>28 29 29<br>29 29 29<br>29 29 29<br>20 29 29<br>20 29 29<br>20 29 29<br>20 29 29<br>20 29 29<br>20 29 29<br>20 29 29<br>20 29 29<br>20 29 29<br>20 29 29<br>20 29 29<br>20 29 29<br>20 29 29<br>20 29 29<br>20 29 29<br>20 29 29<br>20 29 29<br>20 29 29<br>20 20 20<br>20 20<br>20<br>20<br>20<br>20<br>20<br>20<br>20<br>20<br>20                                                                                                    |                                                                                              |
| 01 第2 回転機 01       Salati 1       Salati 1       Salati 1       Salati 1       20001       1       1       1       1       1       1       1       1       1       1       1       1       1       1       1       1       1       1       1       1       1       1       1       1       1       1       1       1       1       1       1       1       1       1       1       1       1       1       1       1       1       1       1       1       1       1       1       1       1       1       1       1       1       1       1       1       1       1       1       1       1 <td>6 10 1 10 1 10 1 10 1 10 1 10 1 10 1 10</td> <td>200 100 100</td> <td></td> <td></td> <td>27 28 29 29 29 29 29 29 29 29 29 29 29 29 29</td> <td></td>                                                                                                    | 6 10 1 10 1 10 1 10 1 10 1 10 1 10 1 10                                                                                                    | 200 100 100                                                                                                    |                                                                                                    |                                                                                                    | 27 28 29 29 29 29 29 29 29 29 29 29 29 29 29                                                                                                    |                                                                                              |
|                                                                                                    | Gen (7) (44)     Se (201)     Se (201)     Se (20                                                                                                    | 30 1 1 1 1 1 1 1 1 1 1 1 1 1 1 1 1 1                                                                                                    |                                                                                                    |                                                                                                    | 22 22 20 20 20<br>22 23 20 20<br>22 23 20 20<br>22 23 20 20<br>22 23 20 20<br>22 23 20 20<br>20 20 20<br>20 20 20<br>20 20 20<br>20 20 20<br>20 20 20<br>20 20 20<br>20 20 20<br>20 20 20<br>20 20 20<br>20 20 20<br>20 20 20<br>20 20 20<br>20 20 20<br>20 20 20<br>20 20 20<br>20 20 20<br>20 20 20<br>20 20 20<br>20 20 20<br>20 20<br>20 20<br>20<br>20<br>20<br>20<br>20<br>20<br>20<br>20<br>20                                                                                                    |                                                                                              |
| 0: 2010(1)     0: 2010(1)     0: 10     0: 10     0: 10     0: 10     0: 10     0: 10     0: 10     0: 10     0: 10     0: 10     0: 10     0: 10     0: 10     0: 10     0: 10     0: 10     0: 10     0: 10     0: 10     0: 10     0: 10     0: 10     0: 10     0: 10     0: 10     0: 10     0: 10     0: 10     0: 10     0: 10     0: 10     0: 10     0: 10     0: 10     0: 10     0: 10     0: 10     0: 10     0: 10     0: 10     0: 10     0: 10     0: 10     0: 10     0: 10     0: 10     0: 10     0: 10     0: 10     0: 10     0: 10     0: 10     0: 10     0: 10     0: 10     0: 10     0: 10     0: 10     0: 10     0: 10     0: 10     0: 10     0: 10     0: 10     0: 10     0: 10     0: 10     0: 10     0: 10     0: 10     0: 10     0: 10     0: 10     0: 10     0: 10     0: 10     0: 10     0: 10     0: 10     0: 10     0: 10     0: 10     0: 10     0: 10     0: 10     0: 10     0: 10     0: 10     0: 10     0: 10     0: 10     0: 10     0: 10     0: 10     0: 10     0: 10     0: 10     0: 10     0: 10     0: 10     0: 10     0: 10     0: 10     0: 10     0:                                                                                                    |                                                                                                    |                                                                                                    |                                                                                                    |                                                                                                    | 27 20 20 30<br>27 20 20 30<br>27 20 20 30<br>27 20 20 30<br>27 20 20 30<br>20 20 20 20<br>20 20 20 20<br>20 20 20 20<br>20 20 20 20<br>20 20 20 20<br>20 20 20 20<br>20 20 20 20<br>20 20 20 20<br>20 20 20 20<br>20 20 20 20<br>20 20 20 20<br>20 20 20 20<br>20 20 20 20<br>20 20 20 20<br>20 20 20 20<br>20 20 20 20<br>20 20 20 20<br>20 20 20 20<br>20 20 20<br>20 20 20<br>20 20 20<br>20 20 20<br>20 20 20<br>20 20 20<br>20 20 20<br>20 20 20<br>20 20 20<br>20 20 20<br>20 20 20<br>20 20 20<br>20 20 20<br>20 20 20<br>20 20 20<br>20 20 20<br>20 20<br>20 20<br>20<br>20<br>20<br>20<br>20<br>20<br>20<br>20<br>20                                                                                                    |                                                                                              |
| (1) 第2 回転 (1) 第3 (1) (1) 第3 (1) (1) (1) (1) (1) (1) (1) (1) (1) (1)                                                                                                    |                                                                                                    |                                                                                                    |                                                                                                    | 100 J       100 J       100 J <t< td=""><td>27 20 20 30<br/>27 20 20 30<br/>27 20 20 30<br/>27 20 20 30<br/>27 20 20 30<br/>27 20 20 30<br/>27 20 20 30<br/>20 20 20 30<br/>20 20 20 30<br/>20 20 30<br/>20 30<br/>2</td><td></td></t<>                                                                                                    | 27 20 20 30<br>27 20 20 30<br>27 20 20 30<br>27 20 20 30<br>27 20 20 30<br>27 20 20 30<br>27 20 20 30<br>20 20 20 30<br>20 20 20 30<br>20 20 30<br>20 30<br>2 |                                                                                              |
| 01     02     02     04     01       Solution 2     0     0     0     0     0       Solution 2     0     0     0     0     0     0       Solution 2     0     0     0     0     0     0     0       Solution 2     0     0     0     0     0     0     0     0       Solution 2     0     0     0     0     0     0     0     0       Solution 2     0     0     0     0     0     0     0     0       Solution 2     0     0     0     0     0     0     0     0       Solution 2     0     0     0     0     0     0     0     0       Solution 2     0     0     0     0     0     0     0     0       Solution 2     0     0     0     0     0     0     0     0       Solution 2     0     0     0     0     0     0     0                                                                                                    | 66 (7) (2)         6           22233371(3)         1           22233371(3)         1           10         1           10         1           10         1           10         1           10         1           10         1           11         1           12         1           13         1           14         1           15         1           15         1           16         1           17         1           18         1           19         1           10         1           10         1           11         1           12         1           14         1           15         1           16         1           17         1           18         1           19         1           10         1                                                                                                    | 第2日のために、「「「「」」」」       330     320     320     320     320     320     320     320     320     320     320     320     320     320     320     320     320     320     320     320     320     320     320     320     320     320     320     320     320     320     320     320     320     320     320     320     320     320     320     320     320     320     320     320     320     320     320     320     320     320     320     320     320     320     320     320     320     320     320     320     320     320     320     320     320     320     320     320     320     320     320     320     320     320     320     320     320     320     320     320     320     320     320     320     320     320     320     320     320     320     320     320     320     320     320     320     320     320     320     320     320     320     320     320     320     320     320     320     320     320     320     320     320     320     320     320     320     320                                                                                                    |                                                                                                    | 100 J       100 J       100 J <t< td=""><td>27 20 20 30<br/>27 20 20 30<br/>27 20 20 30<br/>27 20 20 30<br/>20 27 20 20 30<br/>20 27 20 30 30<br/>20 27 20 30 30<br/>20 27 20 30 30<br/>20 27 20 30 30<br/>20 20 20 30 30<br/>20 20 20 30 30<br/>20 20 20 30 30<br/>20 20 20 30 30<br/>20 20 20 30 30<br/>20 20 20 30<br/>20 20 30 30<br/>20 20 30<br/>20 20 20<br/>20 20 30<br/>20 20 30<br/>20 20 30<br/>20 20 30<br/>20 20 30<br/>20 20 30<br/>20 20 30<br/>20 20 30<br/>20 20 30<br/>20 20 30<br/>20 20 30<br/>20 20 30<br/>20 20 20<br/>20 20 20<br/>20 20<br/>20 20 20<br/>20 20 20<br/>20 20 20<br/>20 20<br/>20 20</td><td></td></t<>                                                                                                    | 27 20 20 30<br>27 20 20 30<br>27 20 20 30<br>27 20 20 30<br>20 27 20 20 30<br>20 27 20 30 30<br>20 27 20 30 30<br>20 27 20 30 30<br>20 27 20 30 30<br>20 20 20 30 30<br>20 20 20 30 30<br>20 20 20 30 30<br>20 20 20 30 30<br>20 20 20 30 30<br>20 20 20 30<br>20 20 30 30<br>20 20 30<br>20 20 20<br>20 20 30<br>20 20 30<br>20 20 30<br>20 20 30<br>20 20 30<br>20 20 30<br>20 20 30<br>20 20 30<br>20 20 30<br>20 20 30<br>20 20 30<br>20 20 30<br>20 20 20<br>20 20 20<br>20 20<br>20 20 20<br>20 20 20<br>20 20 20<br>20 20<br>20 20                                                                                                    |                                                                                              |
| 01     01     01     01       Scale (1)     01     01     01     01       Scale (1)     01     01     01     01                                                                                                    |                                                                                                    |                                                                                                    |                                                                                                    | 201     201     201     201     201     201     201     201     201     201     201     201     201     201     201     201     201     201     201     201     201     201     201     201     201     201     201     201     201     201     201     201     201     201     201     201     201     201     201     201     201     201     201     201     201     201     201     201     201     201     201     201     201     201     201     201     201     201     201     201     201     201     201     201     201     201     201     201     201     201     201     201     201     201     201     201     201     201     201     201     201     201     201     201     201     201     201     201     201     201     201     201     201     201     201     201     201     201     201     201     201     201     201     201     201     201     201     201     201     201     201     201     201     201     201     201     201     201     201     201 <td>27 28 29 39<br/>27 28 29 39<br/>27 28 29 39<br/>27 28 29 39<br/>27 28 29 39<br/>27 28 29 39<br/>27 28 29 39<br/>28 29 39<br/>29 28 29 39<br/>29 28 29 39<br/>20 29 28 39<br/>20 29 28 39<br/>20 20 20<br/>20 20 20<br/>20 20 20<br/>20 20 20<br/>20 20<br/>20<br/>20<br/>20<br/>20<br/>20<br/>20<br/>20<br/>20<br/>20</td> <td></td>                                                                                                    | 27 28 29 39<br>27 28 29 39<br>27 28 29 39<br>27 28 29 39<br>27 28 29 39<br>27 28 29 39<br>27 28 29 39<br>28 29 39<br>29 28 29 39<br>29 28 29 39<br>20 29 28 39<br>20 29 28 39<br>20 20 20<br>20 20 20<br>20 20 20<br>20 20 20<br>20 20<br>20<br>20<br>20<br>20<br>20<br>20<br>20<br>20<br>20                                                                                                    |                                                                                              |

- 1. メニューの教材検索をクリックします。
- 予約をしたい教材・機材のカゴに入れるボタンを クリックします。

#### ログインをしなければカゴに入れるボタン

#### <u>は表示されません。</u>

同時にカゴに入れることができる件数は、 5件です。

予約カゴに入っている教材・機材は<br />
登録済みと表示されます。

3. メニューの<br />
予約方式をクリックし、<br />
予約手続き画面へ遷移します。

予約カゴに入っている教材・機材を削除する 場合は、削除ボタンをクリックしてください。

4. 下記項目を入力して予約ボタンをクリックして ください。

| 入力項目       | 必須入力 |
|------------|------|
| 貸出日(宅配希望日) | 0    |
| 返却日(回収希望日) | 0    |
| 利用者名       | 0    |
| 配送方法       | 0    |
| 利用者メモ      |      |

Web教材予約システム

予約登録確認メッセージが表示されます。
 予約を確定する場合はOKボタンをクリックしてください。

OKボタンがクリックされると、 予約が確定され、予約確認画面へ遷移します。

予約登録された場合は、

登録されている利用団体のメールアドレス宛に 予約完了メールが送信されます。

6. 予約確認画面で登録した情報を確認します。

| 巻市視聴<br>eb教材予 | 覚センター<br>5約システム |           |      |      |          |               |               |          |
|---------------|-----------------|-----------|------|------|----------|---------------|---------------|----------|
|               |                 |           | 教材検索 | 子約   | カゴ       | 子約確認          | バスワード変更       | ログアウ     |
| 科加電記          |                 |           |      |      |          |               |               |          |
|               |                 |           |      |      | 一覧より[    | 予約番号]をクリックす   | すると、予約変更を行た   | へことができま  |
| 受付日付          | 予約醫号            | 利用者名      |      | 配送方法 | 1        | 化出期間          | 利用期間          |          |
| 015/03/31     | 2015i00106      | テスト       |      | 宅配   | 2015/04/ | 03~2015/04/13 | 2015/04/06~20 | 15/04/10 |
| 015/03/30     | 2015/00104      | test      |      | 宅配   | 2015/04/ | 02~2015/04/07 | 2015/04/03~20 | 15/04/06 |
| 2015/03/30    | 2015000105      | テスト利用者    |      | 宅記   | 2015/04/ | 03~2015/04/13 | 2015/04/06~20 | 15/04/10 |
| 2015/03/12    | 2015000085      | てすと       |      | 宅記   | 2015/03/ | 16~2015/03/20 | 2015/03/17~20 | 15/03/20 |
| 2015/03/10    | 2015000084      | test      |      | 来庁   | 2015/03/ | 10~2015/03/10 | 2015/03/10~20 | 15/03/10 |
| 2015/03/10    | 2015000082      | テスト       |      | 来庁   | 2015/03/ | 17~2015/03/23 | 2015/03/17~20 | 15/03/20 |
| 2015/03/10    | 2015000081      | テスト       |      | 来庁   | 2015/03/ | 10~2015/03/13 | 2015/03/10~20 | 15/03/12 |
| 2015/03/10    | 2015000080      | テスト       |      | 来庁   | 2015/03/ | 10~2015/03/13 | 2015/03/10~20 | 15/03/12 |
| 2015/03/10    | 2015000079      | テスト       |      | 来庁   | 2015/03/ | 23~2015/03/30 | 2015/03/23~20 | 15/03/27 |
| 2015/03/10    | 2015000078      | テスト       |      | 宅配   | 2015/03/ | 13~2015/03/20 | 2015/03/16~20 | 15/03/20 |
| 015/03/10     | 2015000077      | テスト       |      | 宅配   | 2015/03/ | 30~2015/04/06 | 2015/03/31~20 | 15/04/06 |
| 2015/03/10    | 2015000076      | テスト       |      | 宅配   | 2015/03/ | 23~2015/03/27 | 2015/03/24~20 | 15/03/27 |
| 2015/03/10    | 2015000075      | テスト       |      | 宅配   | 2015/03/ | 23~2015/03/27 | 2015/03/24~20 | 15/03/26 |
| 2015/03/10    | 2015000074      | 3/24-3/26 |      | 来庁   | 2015/03/ | 24~2015/03/27 | 2015/03/24~20 | 15/03/26 |
| 2015/03/10    | 2015000067      | テスト       |      | 来庁   | 2015/03/ | 26~2015/03/27 | 2015/03/26~20 | 15/03/27 |
| 2015/03/10    | 2015000066      | 123       |      | 宅配   | 2015/03/ | 27~2015/04/06 | 2015/03/30~20 | 15/04/03 |
| 2015/03/09    | 2015i00065      | test      |      | 毛配   | 2015/03/ | 13~2015/03/20 | 2015/03/16~20 | 15/03/19 |
| 2015/03/09    | 2015i00064      | test      |      | 宅記   | 2015/03/ | 13~2015/03/19 | 2015/03/16~20 | 15/03/18 |
| 2015/03/09    | 2015/00059      | test      |      | 宅配   | 2015/02/ | 27~2015/03/08 | 2015/03/02~20 | 15/03/06 |
| 2015/03/09    | 2015000063      | 123test   |      | 来庁   | 2015/03/ | 10~2015/03/10 | 2015/03/10~20 | 15/03/10 |

Web ページからのメッセージ

? 予約が確定します。

よろしいですか?

OK キャンセル

## 5 教材・機材予約削除

| 1.メニューの予約確認をクリックします。                                                                                                    |
|----------------------------------------------------------------------------------------------------|
| 2. 予約を取り消したい教材・機材の予約番号を<br>クリックし、予約確認画面へ遷移します。                                                                                                    |
| <ol> <li>予約済み教材の全取消しボタンをクリックして<br/>ください。</li> <li>予約済み教材の全取消しボタンが非表示の<br/>場合は予約の削除はできません。</li> <li>戻るボタンをクリックすると予約確認画面へ遷<br/>移します。</li> </ol>                                                                                             |
| <ul> <li>4. 予約削除確認メッセージが表示されます。<br/>予約を取り消しする場合はOKボタンをクリックしてください。</li> <li>OKボタンがクリックされると、予約が取り消され、予約確認画面へ遷移します。</li> <li>予約を取り消された教材・機材は予約カゴへ移動します。</li> <li>予約削除された場合は、</li> <li>登録されている利用団体のメールアドレス宛に<br/>予約取り消しメールが送信されます。</li> </ul> |
|                                                                                                    |

|                                                                                                    |                                                                                                    |                                                                                                    |        |                                                                                                    |                                                                                                    |                                                 | ログアウト                                                                                                    |    | UH-          |
|----------------------------------------------------------------------------------------------------|----------------------------------------------------------------------------------------------------|----------------------------------------------------------------------------------------------------|--------|----------------------------------------------------------------------------------------------------|----------------------------------------------------------------------------------------------------|-------------------------------------------------|----------------------------------------------------------------------------------------------------|----|--------------|
| 予約確認                                                                                                    |                                                                                                    |                                                                                                    |        |                                                                                                    |                                                                                                    |                                                 |                                                                                                    |    |              |
|                                                                                                    |                                                                                                    |                                                                                                    |        |                                                                                                    | 一覧より[予約番号]をクリックす                                                                                                    | ると、予約変更を行なう                                     | ことができます。                                                                                                    |    |              |
| 受付日付                                                                                                    | 予約醫号                                                                                                    | 利用者名                                                                                                    |        | 配送方法                                                                                                    | 貸出期間                                                                                                    | 利用期間                                            |                                                                                                    |    |              |
| 2015/03/30                                                                                                    | 2015i00104                                                                                                    | test                                                                                                    |        | -262                                                                                                    | 2015/04/02~2015/04/07                                                                                                    | 2015/04/03~2015                                 | /04/06                                                                                                    |    |              |
| 2015/03/30                                                                                                    | 2015000105                                                                                                    | テスト利用者                                                                                                    |        | -203-                                                                                                    | 2015/04/03~2015/04/13                                                                                                    | 2015/04/06~2015                                 | /04/10                                                                                                    |    |              |
| 2015/03/12                                                                                                    | 2015000085                                                                                                    | (42                                                                                                    |        | -680                                                                                                    | 2015/03/16~2015/03/20                                                                                                    | 2015/03/17~2015                                 | /03/20                                                                                                    |    |              |
| 2015/03/10                                                                                                    | 2015000084                                                                                                    | test                                                                                                    |        | 来厅                                                                                                    | 2015/03/10~2015/03/10                                                                                                    | 2015/03/10~2015                                 | /03/10                                                                                                    |    |              |
| 2015/03/10                                                                                                    | 2015000082                                                                                                    | 7.21                                                                                                    |        | 米川                                                                                                    | 2015/03/17~2015/03/23                                                                                                    | 2015/03/17~2015                                 | /03/20                                                                                                    |    |              |
| 2015/03/10                                                                                                    | 2015000081                                                                                                    | 7.XF                                                                                                    |        | 東庄                                                                                                    | 2015/03/10~2015/03/13                                                                                                    | 2015/03/10~2015                                 | /03/12                                                                                                    |    |              |
| 2015/03/10                                                                                                    | 2015000080                                                                                                    | - 7 AP                                                                                                    |        | 東庄                                                                                                    | 2015/03/10-2015/03/13                                                                                                    | 2015/03/10 ~ 2015                               | (03/12                                                                                                    |    |              |
| 2015/03/10                                                                                                    | 2015000079                                                                                                    | 7.7.1                                                                                                    |        | 2007                                                                                                    | 2015/03/23 - 2015/03/30                                                                                                    | 2015/03/25 - 2015                               | (03/27                                                                                                    |    |              |
| 2015/03/10                                                                                                    | 2015000078                                                                                                    | 7.71                                                                                                    |        | 3:P                                                                                                    | 2015/03/30~2015/04/06                                                                                                    | 2015/03/31~2015                                 | /04/06                                                                                                    |    |              |
| 2015/03/10                                                                                                    | 2015000076                                                                                                    | 7.21                                                                                                    |        | ÷.<br>Tr                                                                                                    | 2015/03/22~2015/03/27                                                                                                    | 2015/03/24~2015                                 | /03/27                                                                                                    |    |              |
| 2015/03/10                                                                                                    | 2015000075                                                                                                    | テスト                                                                                                    |        | 宅配                                                                                                    | 2015/03/23~2015/03/27                                                                                                    | 2015/03/24~2015                                 | /03/26                                                                                                    |    |              |
| 2015/03/10                                                                                                    | 2015000074                                                                                                    | 3/24-3/26                                                                                                    |        | 来庁                                                                                                    | 2015/03/24~2015/03/27                                                                                                    | 2015/03/24~2015                                 | /03/26                                                                                                    |    |              |
| 2015/03/10                                                                                                    | 2015000067                                                                                                    | テスト                                                                                                    |        | 来庁                                                                                                    | 2015/03/26~2015/03/27                                                                                                    | 2015/03/26~2015                                 | /03/27                                                                                                    |    |              |
| 2015/03/10                                                                                                    | 2015000066                                                                                                    | 123                                                                                                    |        | -8 <b>6</b> 2                                                                                                    | 2015/03/27~2015/04/06                                                                                                    | 2015/03/30~2015                                 | /04/03                                                                                                    |    |              |
| 2015/03/09                                                                                                    | 2015i00065                                                                                                    | test                                                                                                    |        | 宅記                                                                                                    | 2015/03/13~2015/03/20                                                                                                    | 2015/03/16~2015                                 | /03/19                                                                                                    |    |              |
| 2015/03/09                                                                                                    | 2015i00064                                                                                                    | test                                                                                                    |        | 宅配                                                                                                    | 2015/03/13~2015/03/19                                                                                                    | 2015/03/16~2015                                 | /03/18                                                                                                    |    |              |
| 2015/03/09                                                                                                    | 2015i00059                                                                                                    | test                                                                                                    |        | 宅記                                                                                                    | 2015/02/27~2015/03/08                                                                                                    | 2015/03/02~2015                                 | /03/06                                                                                                    |    |              |
| 2015/03/09                                                                                                    | 2015000063                                                                                                    | 123test                                                                                                    |        | 来庁                                                                                                    | 2015/03/10~2015/03/10                                                                                                    | 2015/03/10~2015                                 | /03/10                                                                                                    |    |              |
|                                                                                                    |                                                                                                    |                                                                                                    |        |                                                                                                    |                                                                                                    |                                                 |                                                                                                    |    |              |
| 2015/03/09<br><<前ページ                                                                                                    | 2015000062<br>) 1/3 ( )#/                                                                                                    | test<br><-댓 >>                                                                                                    | _<br>_ | 来庁                                                                                                    | 2015/03/09~2015/03/09                                                                                                    | 2015/03/09~2015                                 | /03/09                                                                                                    |    |              |
| 2015/03/09<br><<新ページ                                                                                                    | 2015000062<br>) 1/3 (                                                                                                    | test<br>«ジ>>>                                                                                                    | 4      |                                                                                                    | 2015/03/09~2015/03/09                                                                                                    | 2015/03/09~2015                                 | /03/09                                                                                                    |    |              |
| 2015/03/09<br><<新ページ                                                                                                    | 2015000062<br>) 1/3 (***                                                                                                    | test<br><del>x - 17 &gt; &gt;</del>                                                                                                    | Ł      |                                                                                                    | 2015/03/09~2015/03/09                                                                                                    | 2015/03/09~2015                                 | 18時間に /2- a/                                                                                                    | 6. | ×:           |
| 2015/03/09<br><<<前ページ<br>石巻市視聴<br>Web数材子                                                                                                    | 2015000062<br>) 1/3 ( 液<br>乾センター<br>約システム                                                                                                    | test<br>~- <sup>()</sup> >>                                                                                                    | Ţ      |                                                                                                    | 2015/03/09~2015/03/09                                                                                                    | 石電市                                             | /03/09<br>液造駅ビックー eA                                                                                                    | 6. | X            |
| 2015/03/09<br><<(前ページ<br>石巻市視聴3<br>Web教材子<br>子2015                                                                                                    | <u>2015000062</u><br>)<br>1/3 <u></u><br>が<br>センター<br>約システム                                                                                                    | test<br><                                                                                                    | Ļ      | 朱斤                                                                                                    | 2015/03/09~2015/03/09<br>第二子の方士 子の                                                                                                    | 石倉市<br>崔雄 パンフー・東京                               | 103/09<br>1888駅にパター a.4<br>102729                                                                                                    | 6. | メ<br>さ       |
| 2015/03/09<br><<新ページ<br>石巻市視聴5<br>Web数材子<br>予約55                                                                                                    | 2015000062<br>) 1/3 法<br>だセンター<br>約システム                                                                                                    | test<br>                                                                                                    | 7      | 朱斤                                                                                                    | 2015/03/09~2015/03/09                                                                                                    | 2015/03/00~2015<br>石廠市<br>軍経<br>//スフード東東        | /02/09<br> <br> <br> <br> <br> <br> <br> <br> <br> <br> <br> <br> <br> <br> <br> <br> <br> <br> <br>                                                                                                     | 6. | メさと          |
| 2015/03/09<br><< 新ページ<br>石巻市視聴5<br>Web数材子<br>子が知<br>くく 2016/で<br>専門                                                                                                    | 2015000062<br>) 1/3 次<br>乾センター<br>約システム                                                                                                    | tert<br>R-J 35                                                                                                    | Ļ      | 朱庁                                                                                                    | 2015/03/09~2015/03/09<br>第二<br>テのカオ<br>テの                                                                                                    | 2015/03/00~2015<br>石田市<br>車記 パスワード93            | /02/09<br> 税回用(に/ラー p.k<br>  ログアウン                                                                                                    | 6. | メさと          |
| 2015/03/09<br><< 前ページ<br>石巻市 視聴3<br>Web数材子<br>予約5<br>こ2016/<br>6<br>9<br>D38016                                                                                                    | 2015000062<br>) 1/3 次<br>続ビンター<br>約システム                                                                                                    | test<br>(-ブッシン)                                                                                                    |        | 朱庁                                                                                                    | 2015/03/09~2015/03/09<br>高 (予約5日) (予約                                                                                                    | 2015/03/00~2015<br>ころです<br>単記 パスワード支援           | 102/09<br>12日 Kビバー PA<br>2 ログアント<br>11月                                                                                                    | 6. | メさと          |
| 2015/03/09<br><<前ページ<br>石巻市 枳巳3<br>Web数材子<br>子約5日<br>こ2016/(<br>D3016<br>01<br>01                                                                                                    | 2015000062<br>) レ/3 次<br>続センター<br>約ノステム<br>24 33<br>5世は30リーン<br>20 00 04 05                                                                                                    | test<br>ペーク >>><br>こンパー 〜形 小根心的心のシー・<br>(a) g 7 g (a) g (f (g) [1] [1] [1]                                                                                                    |        | 朱庁<br>秋秋秋<br>5(1)人<br>19 20 23 22                                                                                                    | 2015/03/09~2015/03/09                                                                                                    | 2015/03/00~2015<br>石庫市<br>電話 八次7-193            | 102/09<br>2日 時に、<br>102 月 10 月 10 月 10 月 10 月 10 月 10 月 10 月                                                                                                    | 6. | メさと          |
| 2015/03/09<br><< 前ページ<br>公 前ページ<br>Web数材子<br>子400日<br>(<)<br>01<br>504061<br>504061            | 2015000062<br>↓/3 次/<br>約/3 次/<br>約/3 次<br>約/3 次/<br>約/3 次/<br>約/3 次/<br>約/3 次/<br>約/3 次/<br>約/3 次/<br>約/3 次/<br>約/3 次/<br>約/3 次/<br>約/3 次/<br>約/3 次/<br>約/3 次/<br>約/3<br>次<br>約/3<br>次<br>約/3 | 1047<br>(モジラン)<br>(小) 一部人(現代的)(約~ -<br>(6) 白 (7) (2) (1) (1) (1) (1)<br>(2) (2) (2) (2) (2) (1) (1) (1) (1) (1) (1) (1) (1) (1) (1                                                                                                    |        | 来庁<br>牧 代 秋<br><sup>9</sup> 代 ル<br><sup>10</sup> <sup>20</sup> <sup>21</sup> <sup>21</sup>                                                                                                    | 2015/03/09~2015/03/09<br>= ++++++++++++++++++++++++++++++++++++                                                                                                    | 전환가<br>제 12 · · · · · · · · · · · · · · · · · · | 102/09                                                                                                    | 6. | メ さと 予       |
| 石香市改略的<br><< 前ページ<br>なる茶市改略的<br>Web数材子<br>その<br>つ<br>SabMeti<br>SabMeti<br>SabMeti<br>SabMeti<br>SabMeti                                                                                                    | たいシター<br>トレンター<br>トレンター<br>トレンステム<br>ローン<br>を思たまでリーンス<br>の<br>ローローの<br>の<br>ローローの<br>の<br>の<br>ローローの<br>の<br>の<br>の<br>の<br>の<br>の<br>の<br>の<br>の<br>の<br>の<br>の<br>の                                                                                                    |                                                                                                    |        | 来庁<br>数 付 枝<br>5 (1人<br>30 20 21 2)<br>3 (1人)                                                                                                    | 2015/03/09~2015/03/09                                                                                                    | 2015/03/00~2015                                 | 102/05<br>12日 東ビンター PA<br>ログアウト<br>東京和                                                                                                    | 6. | メ さと 予 -     |
| 2015/03/09<br><< 新ページ<br>くく新ページ<br>学びカコ<br>(この10/05<br>(1)<br>(1)<br>(1)<br>(1)<br>(1)<br>(1)<br>(1)<br>(1)<br>(1)<br>(1)                                                                                                    | 2015000062 ) レ/3 次/ 約センター<br>約システム P4 >>> F2世紀第ジーンズ 2 201 P4 55 2 201 P4 55                                                                                                    |                                                                                                    |        | 来庁<br>秋 付 林<br>39 20 23 22<br>39 10 21 22<br>39 10 21 22                                                                                                    | 2015/03/09~2015/03/09<br>金 キがり1日 キの<br>23 24 25 26 27 28 29 38<br>日日 日日 日日 日日 日日 日日 日日 日日 日日 日日 日日 日日 日日                                                                                                    | 2015/03/00~2015<br>石間ボ<br>単記<br>「パスワート支き        | 102009<br>総数第ビックー 9人<br>日 507701<br>単 18<br>単 18<br>世<br>18<br>日<br>18<br>日<br>18 | 6. | メさと 予予       |
| 2015/03/09<br><< 第ページ<br>(< 第ページ<br>()<br>()<br>()<br>()<br>()<br>()<br>()<br>()<br>()<br>()<br>()<br>()<br>()                                                                                                    | 2015000062<br>) 1/3 次<br>ドレンター<br>ドレンター<br>ドレンター<br>ドレンター<br>ドレンター<br>マンター<br>ドレンター<br>マンター<br>マー<br>マンター<br>マー<br>マンター<br>マー<br>マンター<br>マー<br>マー<br>マー<br>マー<br>マー<br>マー<br>マー<br>マー<br>マー<br>マ                                                                                                    |                                                                                                    |        | 来庁<br>数 付 校<br>70仟人<br>10 20 21 22<br>711人<br>19 20 21 22                                                                                                    | 2015/03/09~2015/03/09<br>2015/03/09~2015/03/09<br>2015/03/09~2015/03/09<br>2015/03/09~2015/03/09<br>2015/03/09~2015/03/09<br>2015/03/09~2015/03/09<br>2015/03/09~2015/03/09<br>2015/03/09~2015/03/09<br>2015/03/09~2015/03/09<br>2015/03/09~2015/03/09<br>2015/03/09~2015/03/09<br>2015/03/09~2015/03/09<br>2015/03/09~2015/03/09<br>2015/03/09<br>2015/00 | 도함:<br># 같 지것가 - F23                            | 102/09<br>12日 (ビングー P.<br>13プアウト<br>11日<br>11日<br>11日<br>11日<br>11日<br>11日<br>11日<br>11                                                                                                    | 6. | メ さと 予 予 5   |
| 2015/03/09<br><< 第ページ<br>김정철하 신문동<br>(1)<br>(2)<br>(2)<br>(2)<br>(2)<br>(2)<br>(2)<br>(2)<br>(2)<br>(2)<br>(2                                                                                                    | <ul> <li>ネロシター・<br/>・・・・・・・・・・・・・・・・・・・・・・・・・・・・</li></ul>                                                                                                    |                                                                                                    |        | 来庁<br>秋 代 3                                                                                                    | 2015/03/09~2015/03/09<br>2015/03/09~2015/03/09<br>2015/03/09~2015/03/09<br>2015/03/09~2015/03/09<br>2015/03/09~2015/03/09<br>2015/03/09~2015/03/09<br>2015/03/09~2015/03/09<br>2015/03/09~2015/03/09<br>2015/03/09~2015/03/09<br>2015/03/09~2015/03/09<br>2015/03/09~2015/03/09<br>2015/03/09~2015/03/09<br>2015/03/09~2015/03/09<br>2015/03/09<br>2015/00 | 石종가<br>북 같 전종가 (327-1725)                       | 102009<br>11世紀ビクー AL<br>201731<br>11日<br>11日                                                                                                    | 6. | メさと 予予5数     |
| 2015/03/09<br><< 위서 2                                                                                                    | 2013000002<br>) レ3 次<br>ドレンター<br>ドレンター<br>ドレンステム<br>2013020002<br>2015000002<br>201500002<br>201500002<br>201500002<br>201500002<br>201500002<br>201500002<br>201500002<br>201500002<br>20150000<br>20150000<br>20150000<br>2015000<br>201500<br>2015000<br>20150000<br>2015000<br>2015000<br>2015000<br>2015000<br>201500                                                                                                    | cx-         -         -         -         -         -         -         -         -         -         -         -         -         -         -         -         -         -         -         -         -         -         -         -         -         -         -         -         -         -         -         -         -         -         -         -         -         -         -         -         -         -         -         -         -         -         -         -         -         -         -         -         -         -         -         -         -         -         -         -         -         -         -         -         -         -         -         -         -         -         -         -         -         -         -         -         -         -         -         -         -         -         -         -         -         -         -         -         -         -         -         -         -         -         -         -         -         -         -         -         -         -         -         -         -         -         - |        | 来行<br>取代後<br>319 20 21 22<br>319 20 21 22<br>319 20 21 22<br>2015                                                                                                    | 2015/03/09~2015/03/09<br>2015/03/09~2015/03/09<br>2015/03/09~2015/03/09<br>2015/03/09~2015/03/09<br>2015/03/09~2015/03/09<br>2015/03/09~2015/03/09<br>2015/03/09~2015/03/09<br>2015/03/09~2015/03/09<br>2015/03/09~2015/03/09<br>2015/03/09~2015/03/09<br>2015/03/09~2015/03/09<br>2015/03/09~2015/03/09<br>2015/03/09~2015/03/09<br>2015/03/09<br>2015/00 | 石岡市<br>電車<br>2015/03/00〜2015                    | 102/09<br>10日間(ビノラー p.K<br>日日間(ビノラー p.K<br>日日間(日日間)<br>日日間(日日間)<br>日日間(日日)<br>日日間(日日)<br>日日間(日日)<br>日日間(日日)<br>日日間(日日)<br>日日間(日日)<br>日日間(日日)<br>日日間(日日)<br>日日間(日日)<br>日日間(日日)<br>日日間(日日)<br>日日)<br>日日<br>日日<br>日日<br>日日<br>日日<br>日日<br>日日<br>日日                                                                                                    | 6. | メさと 予予5教     |
| 2015/03/09<br><< 第여                                                                                                    | 2013000002<br>) レ3 次<br>キャンター<br>キャンステム<br>34 35<br>25世に第ジーズ<br>2012 04 51<br>21 30 64 51<br>21 30 64 51<br>21 30 64 51<br>21 30 64 51<br>21 30 64 51<br>21 30 50 65<br>21 30 50 65<br>21 30 50 65<br>21 30 50 50<br>21 30 50<br>21 30 50<br>21 40<br>21 50<br>21 50<br>2                                                                                                    |                                                                                                    |        | 来庁<br>用日日<br>19 20 21 22<br>- 2005<br>- 2005<br>- 200 | 2015/03/09-2015/03/09                                                                                                    | 石田市<br>加藤 パンフード東京                               | 102/09<br>10日間(ビパラー 3人<br>日日間)<br>10日間)<br>10日<br>10日<br>10日<br>10日<br>10日<br>10日<br>10日<br>10日                                                                                                    | 6. | メ さと 予 予 う 教 |
| 2015/03/09<br><< 第ページ<br>そく第ページ<br>そのたけで<br>第ページ<br>そのたいで、<br>第ページ<br>そのたいで、<br>第ページ<br>そのたいで、<br>第ページ<br>そのたいで、<br>第ページ<br>そのたいで、<br>第ページ<br>そのたいで、<br>第ページ<br>そのたいで、<br>第ページ<br>そのたいで、<br>第ページ<br>そのたいで、<br>第ページ<br>そのたいで、<br>第ページ<br>そのたいで、<br>第ページ<br>そのたいで、<br>第ページ<br>そのたいで、<br>第ページ<br>そのたいで、<br>第ページ<br>そのたいで、<br>そのたいで、<br>第ページ<br>そのたいで、<br>そのたいで、<br>でのたいで、<br>でのたいで、<br>でのたいで、<br>でのたいで、<br>でのたいで、<br>でのたいで、<br>でのたいで、<br>でのたいで、<br>でのたいで、<br>でのたいで、<br>でのたいで、<br>でのたいで、<br>でのたいで、<br>でのたいで、<br>でのたいで、<br>でのたいで、<br>でのたいで、<br>でのたいで、<br>でのたいで、<br>でのたいで、<br>でのたいで、<br>でのたいで、<br>でのたいで、<br>でのたいで、<br>でのたいで、<br>でのたいで、<br>でので、<br>でので、<br>でので、<br>でので、<br>でので、<br>でので、<br>でのでで | 2013000092<br>) レ3 使<br>ドレンター<br>ドレンター<br>ドレンステム<br>2015000092<br>マーンステム<br>2015000092<br>マーンステム<br>2015000092<br>マーンステム<br>2015000092<br>2015000092<br>20150000<br>20150000<br>20150000<br>20150000<br>20150000<br>20150000<br>2015000<br>201500<br>2015000<br>20150000<br>20150000<br>2015000000<br>201500                                                                                                    |                                                                                                    |        | 来庁                                                                                                    | 2015/03/09-2015/03/09<br>2015/03/09-2015/03/09<br>2015/03/09<br>2015/03/09-2015/03/09<br>2015/03/09<br>200               | 石田市<br>毎日2015/03/00〜2015                        | H2ba(tt: /> = sk                                                                                                    | 6. | メさと 予予5教 再   |
| 2015/03/09<br><く第ページ<br>22者小 初告5<br>Web支付子<br>子がフロ<br>ここ<br>2016/0<br>第<br>560/0013<br>01<br>560/0013<br>01<br>570/00<br>570/000<br>570/000<br>570/000<br>570/000<br>570/000<br>570/000<br>570/000<br>570/000<br>570/000<br>570/000<br>570/00<br>570/000<br>570/0000<br>570/000<br>570/0000<br>570/0000<br>570/0000<br>570/0000<br>570/0000<br>570/0000<br>570/0000<br>570/0000<br>570/0000<br>570/0000<br>570/0000<br>570/0000<br>570/0000<br>570/0000<br>570/0000<br>570/0000<br>570/0000<br>570/00000<br>570/0000<br>570/0000<br>570/00000<br>570/0000<br>570/00000               | 2013000092<br>) レ3 次<br>次<br>201300092<br>次<br>30<br>30<br>30<br>30<br>30<br>30<br>30<br>30<br>30<br>30                                                                                                    |                                                                                                    |        | 朱行           第11.0           10         201.2           201.0         201.2           10         201.2           201.0         201.2           201.0         201.2           201.0         201.2           201.0         201.2           201.0         201.2           201.0         201.2           201.0         201.2           201.0         201.2           201.0         201.2           201.0         201.2           201.0         201.2                                                                                                    |                                                                                                    | 石岡市<br>電記<br>1/27-ド東京                           | 10209<br>102109<br>102101 - 2人<br>207721<br>101日<br>101日                                                                                                    | 6. | メさと 予予5教 再し  |

認画面で予約データが削除されたことを してください。 ーの予約カゴをクリックし、予約が取り消 と教材・機材が予約カゴに入れられているこ 寉認してください。 コゴに教材・機材が入れられている場合は を取り消した教材・機材数を加算した場合に を超える場合は、予約カゴに入れられている 機材は削除されます。 予約登録をする場合は、通常の予約登録と F順で行えます。

### 6 パスワード変更

| 石巻市視聴覚センター<br>安ノトユーザー 8ん<br>Web数括予約システム<br>                                                                           | <ol> <li>メニューの<u>バスワード変更</u>をクリックします。</li> <li>「現在のパスワード」「新しいパスワード」<br/>「再確認パスワード」を入力してください。</li> </ol>          |
|----------------------------------------------------------------------------------------------------|----------------------------------------------------------------------------------------------------|
| 現在の/ (スワード:<br>新しい (スワード:<br>再確認 (スワード:<br>支更 207                                                                     | <ul> <li>コピー&amp;ペーストはできません。</li> <li>3. 変更ボタンをクリックしてください。</li> <li>クリアボタンをクリックすると入力した内容が<br/>全て消えます。</li> </ul> |
| 石巻市親聴党センター<br>Web数材予約システム<br>アストユーザー &、<br>軟 柱 線面 (小丸ワード変更) (パスワード変更) (パスワード変更)<br>パスワード変更)完てしました。<br>TOP-ド変更)完てしました。 | <ol> <li>「パスワード変更が完了しました。」メッセージ<br/>が表示されるとパスワード変更の完了です。</li> </ol>                                              |